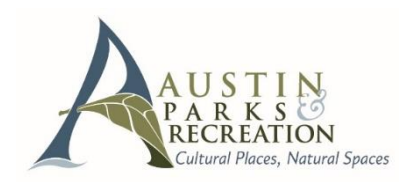

### **ONLINE PAYMENT INSTRUCTIONS**

NOTE: If any member of your family has participated in an Austin park program, youth camp, OR made a reservation in the last few years, <u>you already have a user account.</u> IF YOU BOOKED A SITE & RECEIVED THIS, AN ACCOUNT WAS ESTABLISHED DURING THE BOOKING PROCESS. YOU DO NOT need to create a new account – it will prevent you from using the system.

# Pay Online – <u>www.austintexas.gov/parksonline</u>

#### 1. Enter Your Username and Password

- a) "<u>Username</u>" is your email (typical for first time users)
- If your email doesn't work, email: <u>reservations@austintexas.gov</u>.
- b) Enter Password If you have NOT established a password, select "Forgot Your Password" link to create a password.
- c) If prompted, review & update account contact information, or hit "cancel" if no updates are needed.

| Member Login Area Sample Image   |  |
|----------------------------------|--|
| Member Login                     |  |
| Username:                        |  |
| Password:                        |  |
| Sign In Reset                    |  |
| Forgot your password? Click Here |  |
| Need an account? Click Here      |  |

#### 2. Making a Payment Once Logged In

- a) Select 'Make a Payment' from Quick Links menu, OR Select 'Shopping Cart'
- b) Select 'Pay Old Balances'
- c) Select item(s) to pay, and 'Add To Cart'
- d) Select 'Proceed to Checkout'
- e) Make payment by Visa, MasterCard, Discover or American Express.
- f) Press the 'payment' button <u>ONLY</u> once.

## **MISCELLANEOUS INSTRUCTIONS**

#### Forgotten Password

- Select the option for 'Forgot your password?' Enter your email.
- Two emails will be sent to the address on your account, which will include a link to change your password. Once logged in, review and update your contact information.

#### **Business/Company or Organizational Accounts**

- Business/company accounts sometimes have multiple employees, and therefore multiple contacts and emails.
- These organizations should choose 1 email for servicing business accounts, typically done with an email such as: <u>info@companyname.com, or contact@mybusiness.org</u>.

#### **Cancellations and Credit Cart Statement Information**

- **Cancellations** are processed via email us: <u>reservations@austintexas.gov</u>.
- Charges appear on your credit card statement as: "PARD Online Registrat"

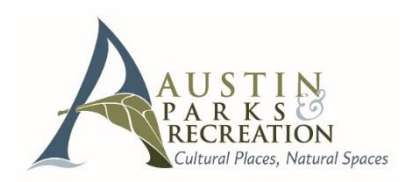

## **ONLINE PAYMENT VISUAL GUIDE**

**NOTE:** If ANY member of your family has participated in an Austin park program, youth camp, OR made a reservation in the last few years, **you already have a user account.** 

**IF YOU BOOKED A SITE & RECEIVED THIS, AN ACCOUNT WAS ESTABLISHED DURING THE BOOKING PROCESS. YOU DO NOT need to create a new account – it will prevent you from using the system.** 

# Pay Online – www.austintexas.gov/parksonline

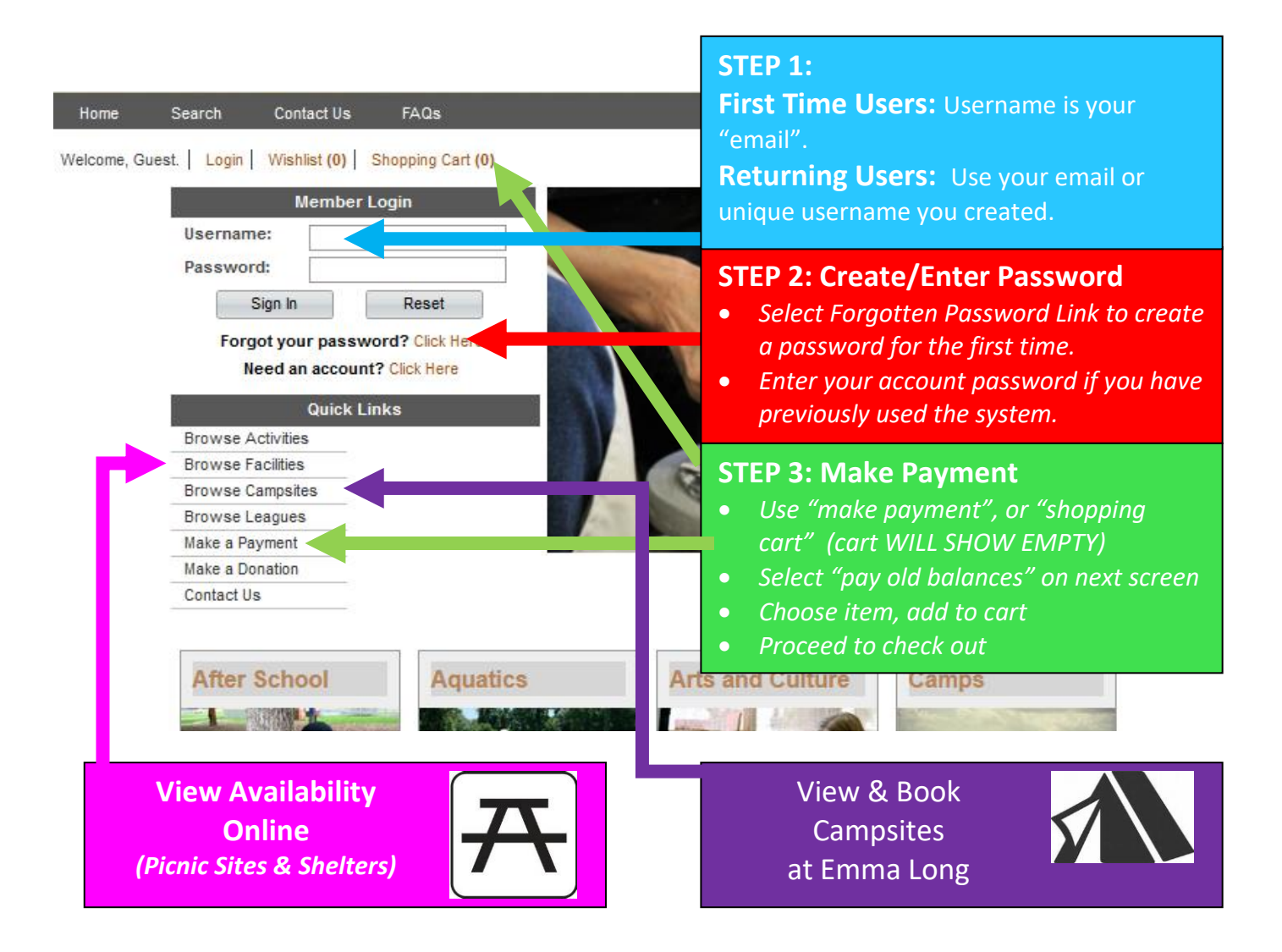